# Continuité pédagogique avec LearningApps

Il y a deux manières d'utiliser Learning Apps

- Création de Quizz et diffusion sans suivi.
- Création de Quizz et suivi individuel des élève grâce à « Mes classes »

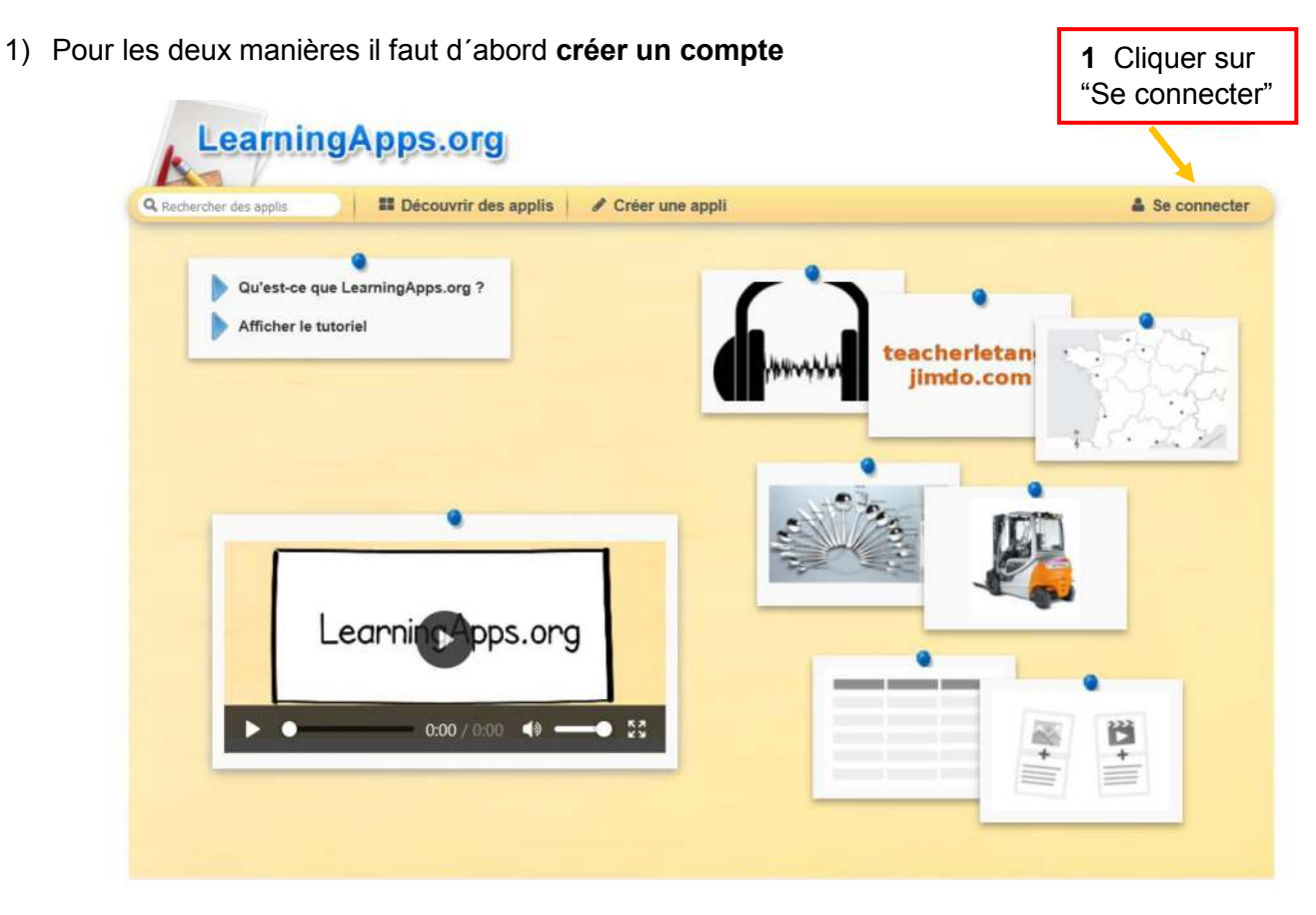

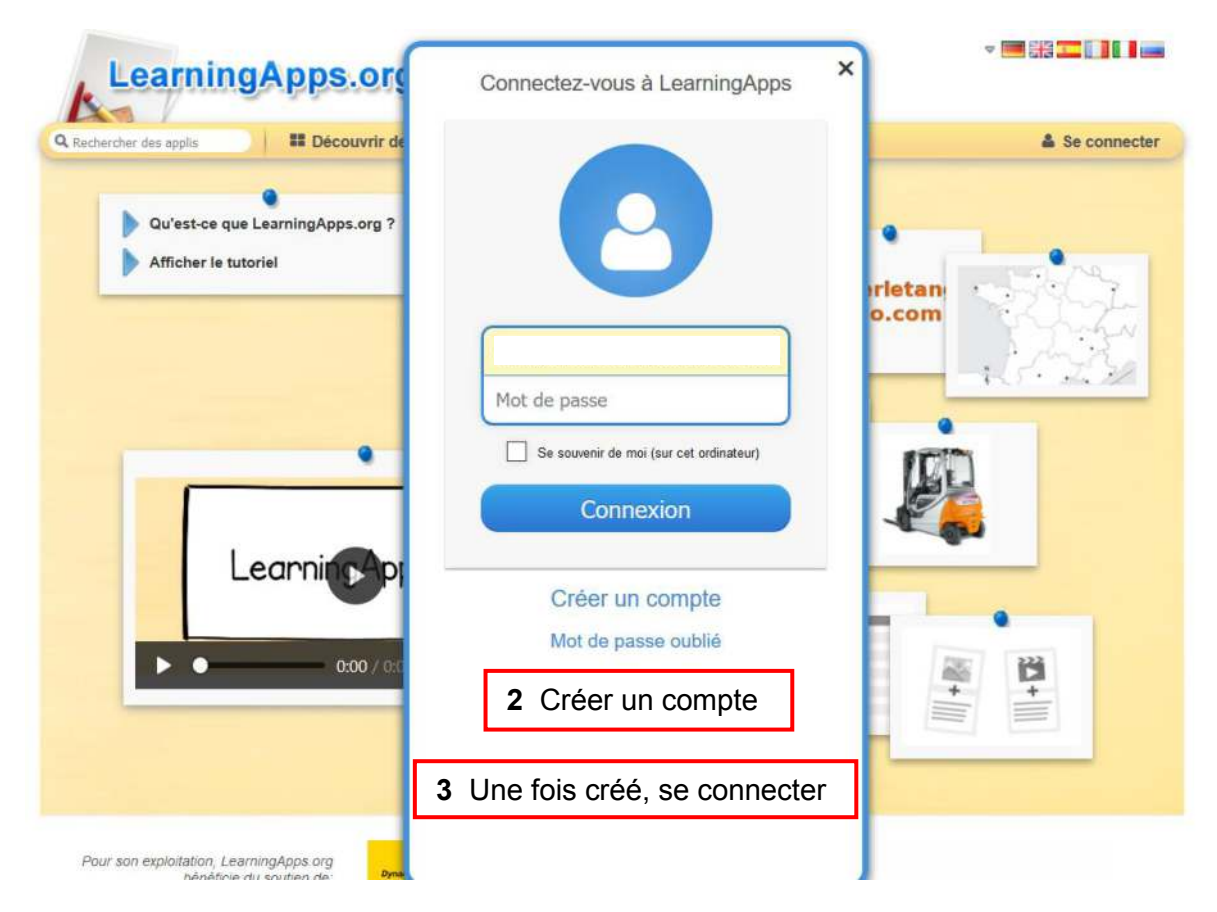

2) Voici la page de contrôle une fois connecté(e) à votre compte

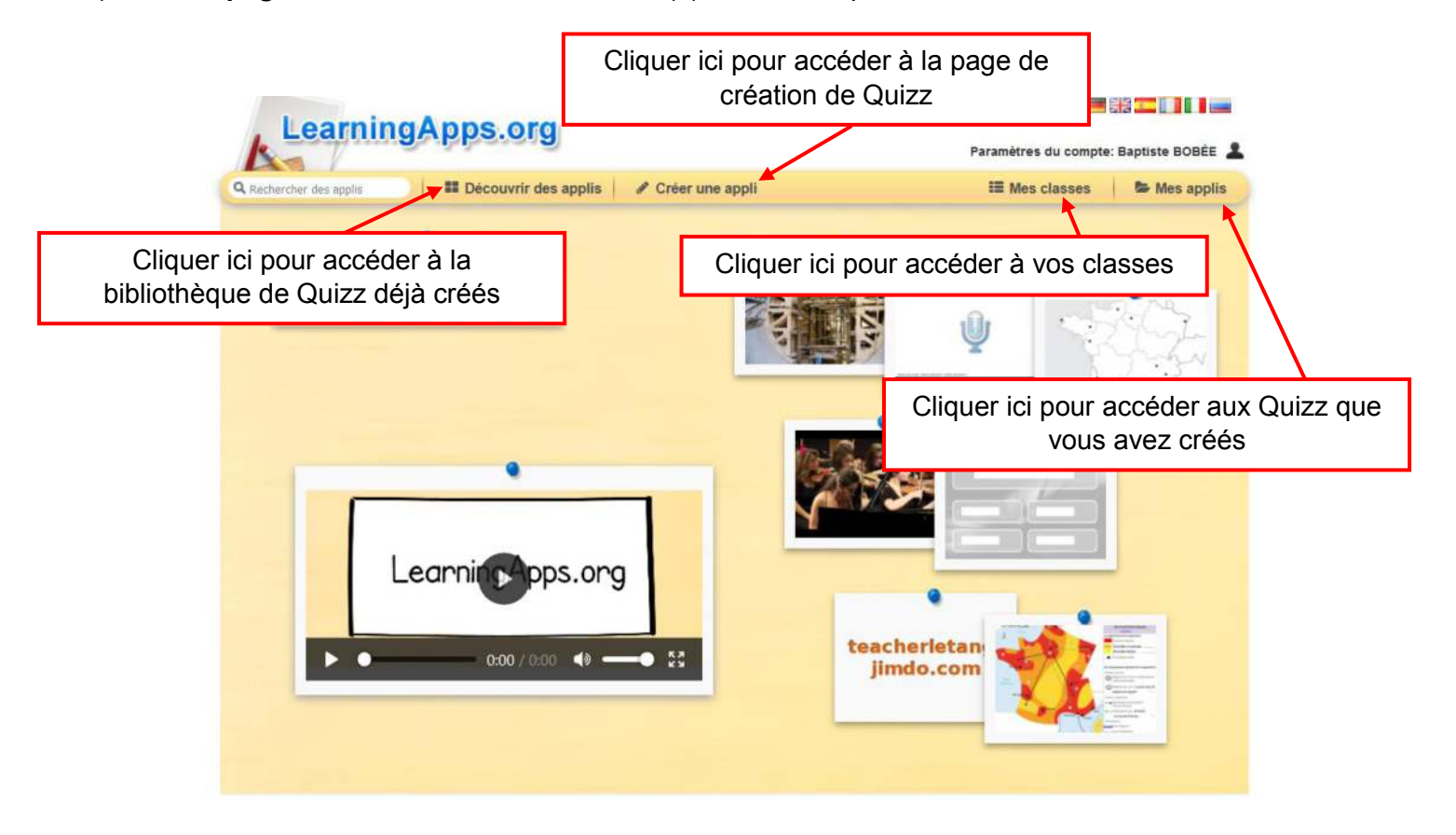

#### 3) La bibliothèque de Quizz déjà créés

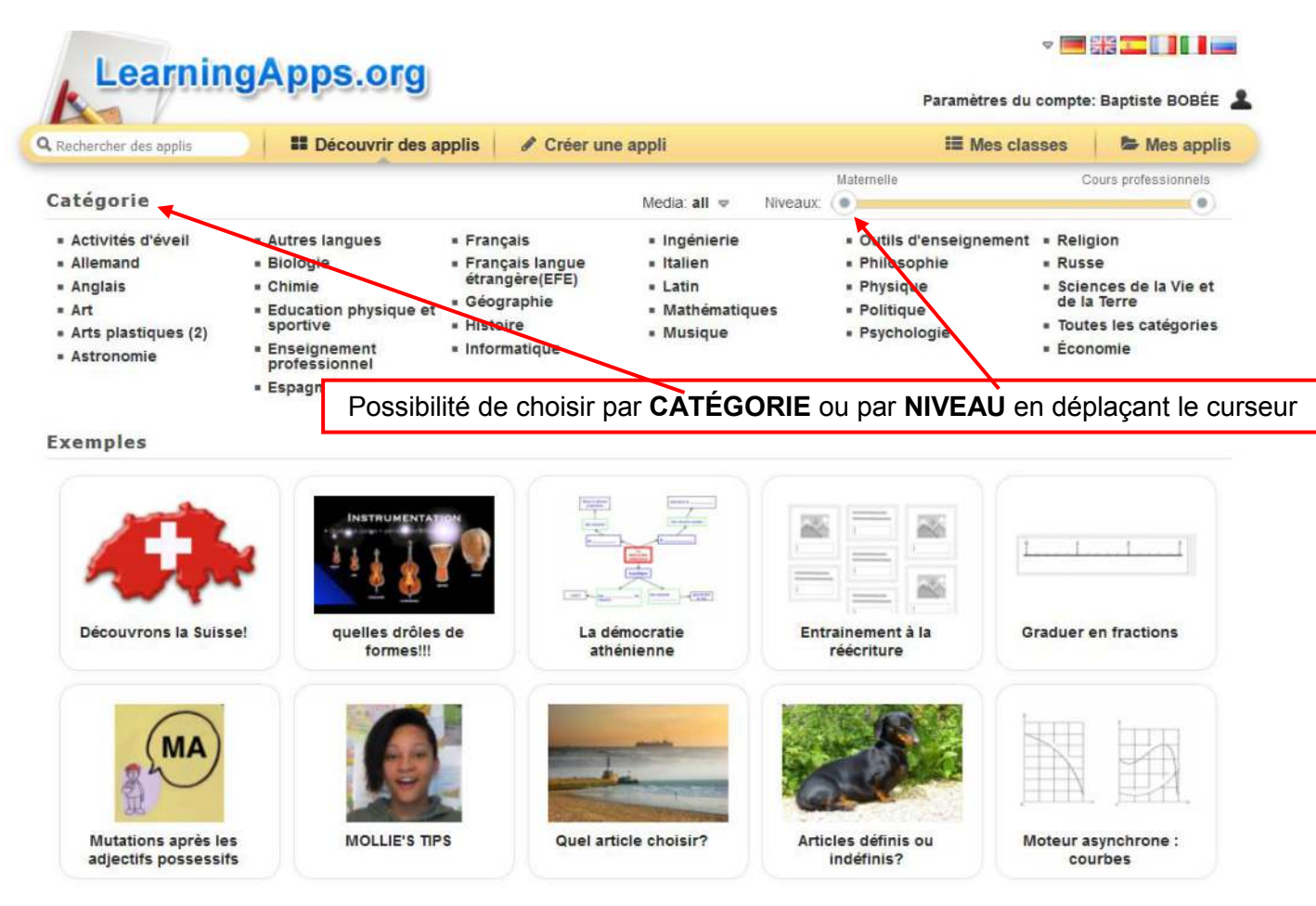

## 4) Créer un Quizz

a) Choisir *le type* de Quizz

| Learning Anno arg                                                    |                                                                                                    |
|----------------------------------------------------------------------|----------------------------------------------------------------------------------------------------|
| k LeaningApps.org                                                    | Paramètres du compte: Baptiste BOBÉE                                                                                                    |
| Rechercher des applis Découvrir des applis / Créer une appli         | III Mes classes 🛛 🏷 Mes applis                                                                                                    |
|                                                                      |                                                                                                    |
| have an idea pick a template fill in content so                      | ive your App share it                                                                                                    |
|                                                                      |                                                                                                    |
|                                                                      |                                                                                                    |
|                                                                      |                                                                                                    |
|                                                                      |                                                                                                    |
|                                                                      |                                                                                                    |
| 1 2                                                                  |                                                                                                    |
|                                                                      | 1                                                                                                    |
|                                                                      | 2 3                                                                                                    |
| Classer par paire Regroupement Classement sur un a                   | xe Ordre simple                                                                                                    |
|                                                                      |                                                                                                    |
|                                                                      |                                                                                                    |
|                                                                      | Plusieurs types de                                                                                                    |
|                                                                      | QUIZZ vous sont                                                                                                    |
|                                                                      | proposés                                                                                                    |
| Cartes avec reponses a ecrire Placement sur images QCM               | lexte a trous                                                                                                    |
|                                                                      |                                                                                                    |
|                                                                      |                                                                                                    |
|                                                                      |                                                                                                    |
|                                                                      |                                                                                                    |
| Matrice d'applis Vidéo avec insertions Jeu du millionnaire Puzzle de | classement Mots croisés                                                                                                    |
|                                                                      |                                                                                                    |
| KJJFIISC<br>LDAWMM<br>QJKOVI                                         |                                                                                                    |
|                                                                      |                                                                                                    |
| Grille de lettres trouve à quel endroit? Pendu Course                | de chevaux (memory)                                                                                                    |
| Classer par paire Regroupement Classement sur un axe                 | Drdre simple                                                                                                    |
|                                                                      |                                                                                                    |
| Regroupement                                                         | X                                                                                                    |
| Exemple 1 Exemple 2 Exemple 3 ··· Créer u                            | ine nouveille appli                                                                                                    |
| Questions avec Quel, Quelle, Quelles                                 |                                                                                                    |
| P                                                                    | Il est possible de voir des                                                                                                    |
|                                                                      | exemples avant de se lancer                                                                                                    |
|                                                                      | dans la création.                                                                                                    |
| Quel Consigne Quelle                                                 | Une fois choisi le type, cliquer                                                                                                    |
| Complete la question correctement et réponds à<br>l'oral!            | sur                                                                                                    |
| ОК                                                                   | « Créer une nouvelle appli »                                                                                                    |
|                                                                      | and the second second se |
|                                                                      |                                                                                                    |
| Quels Quelles                                                        |                                                                                                    |
|                                                                      |                                                                                                    |

#### b) La création

Laissez-vous guider, les étapes sont clairement expliquées.

Une fois votre Quizz créé  $\rightarrow$  Afficher aperçu  $\rightarrow$  Enregistrer

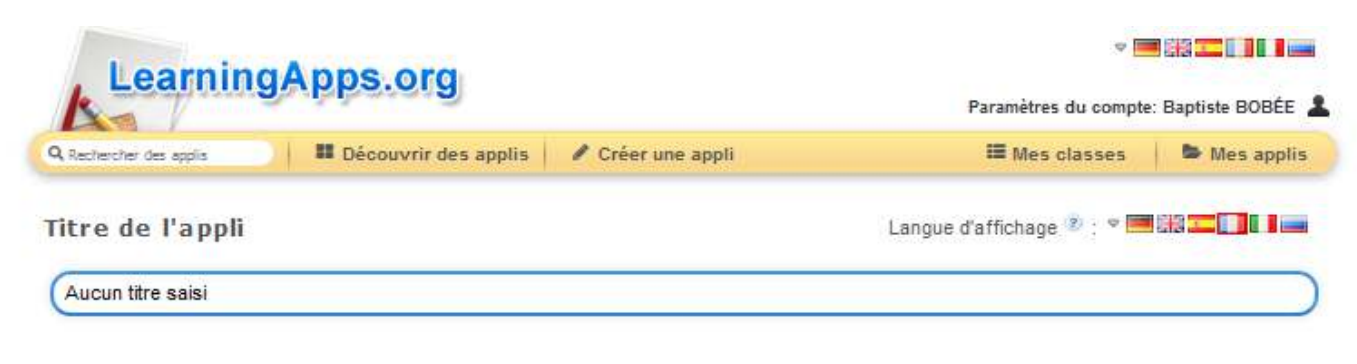

#### Tâche

Saisissez une consigne pour cette appli. Cette consigne s'affichera au démarrage. Champ facultatif

| ) |
|---|
|   |

#### Description

A l'arrière-plan, de 2 à 4 éléments (image ou texte) sont affichés. Vous pouvez ajouter jusqu'à 5 éléments à placer dans un groupe. N'inscrivez rien dans les champs non nécessaires.

| Groupe 1 Arrière-plan: A Texte Image                                           | ~ |
|--------------------------------------------------------------------------------|---|
| Groupe 1 Elément 1: A Texte Image Synthèse vocale Audio 🖽 Vidéo                |   |
| +ajouter un élément                                                            |   |
| Groupe 2 Arrière-plan: A Texte Image                                           | 0 |
| Groupe 2 Elément 1: A Texte Image Synthèse vocale Audio HVidéo                 | ~ |
| +ajouter un élément                                                            |   |
| +Ajouter un autre groupe.                                                      |   |
| Affichage des cartes                                                           |   |
| Choisissez comment les cartes doivent être affichées                           |   |
| Affichage des cartes l'une après l'autre -                                     |   |
| Feedback                                                                       |   |
| Saisissez le texte qui s'affichera lorsque la bonne solution aura été trouvée. |   |
| Super, tu as trouvé la bonne solution!                                         |   |

#### 5) Votre bibliothèque

| Loarning                       | Apps org                    |                                        |                        | ⊽ 📕              | 8 = []]] =       |
|--------------------------------|-----------------------------|----------------------------------------|------------------------|------------------|------------------|
| Leannigh                       | Apps.org                    |                                        | Paramètr               | res du compte: E | Baptiste BOBÉE 💄 |
| <b>Q</b> Rechercher des applis | Découvrir des applis        |                                        | I≣ Me                  | es classes       | Se Mes applis    |
|                                | Partager votre appli avec o | l'autres: 🖱 http://learninga           | pps.org/user/ernestren | an               |                  |
| +++                            | Vous pour<br>pa             | vez classer les Quizz<br>ar DOSSIER    | ]                      |                  |                  |
|                                | ou à la su                  | ite sans classement                    |                        |                  |                  |
|                                |                             |                                        |                        |                  |                  |
| Vocabulario de la familia      | Los números en español Ø    | Poder<br>Poder<br>Diges con los verbos | La Familia             | Aucun titr       | e saisi<br>Ø     |
| Las nacionalidades             | América Latina              |                                        |                        |                  |                  |

### 6) **Diffusion** du QUIZZ

**Copiez** le lien URL qui apparaît dans la barre d'adresse de votre navigateur et **collez-le** dans le cahier de texte PRONOTE ou dans le mail que vous envoyez à vos élèves.

<u>Astuce</u> : si vous voulez voir le nombre de connexions (sans créer de classe pour un suivi individuel) vous vous pouvez sur le site bitly.com personnaliser l'URL et suivre les connexions.

| Learning               | Apps.org               |                   |   | Paramètres du compte: | Baptiste BOBÉE |
|------------------------|------------------------|-------------------|---|-----------------------|----------------|
| Q Rechercher des appls | E Découvrir des applis | 🖋 Créer une appli |   | III Mes classes       | 🏷 Mes applis   |
| Juega con los verbos   |                        |                   |   |                       | 2019-11-17     |
| ۹<br>YO                |                        | ΤÚ                |   | ÉL - ELI              | _A             |
| NOSOTI                 | ROS                    | VOL               | s | ELLOS - E             | LLAS           |

# 7) Création de classes

- a) Cliquer sur MES CLASSES
- b) Créer une classe

|                       |                                               |                                              | 4550                          | + creer                                                   | C 🔮 C                                   | omptes étudian                                                      | t (0)    | ➢ Dossier de classe                 | 🔟 Statistiq                                                  | ues                                           | ■ Activités                                                  |               |
|-----------------------|-----------------------------------------------|----------------------------------------------|-------------------------------|-----------------------------------------------------------|-----------------------------------------|---------------------------------------------------------------------|----------|-------------------------------------|--------------------------------------------------------------|-----------------------------------------------|--------------------------------------------------------------|---------------|
| Créer une nouv        | elle classe:                                  |                                              |                               | Créer                                                     | une class                               | Se                                                                  |          |                                     |                                                              |                                               |                                                              |               |
|                       |                                               |                                              |                               | Circo                                                     | uno cius.                               |                                                                     |          |                                     |                                                              |                                               |                                                              |               |
| 2 Clique              | r sur « (                                     | Créer d                                      | e nou                         | veaux co                                                  | mptes                                   | s »                                                                 |          |                                     |                                                              |                                               |                                                              |               |
| Mes clas              | ses » Es                                      | sai BIS                                      |                               |                                                           |                                         |                                                                     |          | Lud. Sta                            | tistiques I                                                  | ■ Activité                                    | s 🕞 Doss                                                     | ier de classe |
| Prénom •              | 6                                             |                                              | Nom                           | N                                                         | om d'uti                                | lisateur                                                            |          | Moto                                | de passe                                                     |                                               |                                                              |               |
| 🛃 Créer               | de nouvea                                     | ux compte                                    | s étudia                      | int 🔿 Inv                                                 | iter un (                               | e) élève                                                            |          |                                     | 🔒 Imprime                                                    | r la liste                                    | des compte                                                   | es étudiant   |
|                       |                                               |                                              |                               |                                                           |                                         |                                                                     |          |                                     |                                                              |                                               |                                                              |               |
| <b>2</b> Coltar       |                                               |                                              |                               |                                                           |                                         |                                                                     |          |                                     |                                                              |                                               |                                                              |               |
| 3 Solt VC             | ous note                                      | ez un a                                      | unies                         | s noms de                                                 |                                         | ves                                                                 |          |                                     |                                                              |                                               |                                                              |               |
| Mes clas              | ses » Es                                      | sai BIS                                      | » Crée                        | er un com                                                 | ote ét                                  | udiant                                                              |          |                                     |                                                              |                                               |                                                              |               |
| lci, vous pouv        | /ez créer des                                 | comptes po                                   | our vos él                    | èves. Les comp                                            | tes étudia                              | ants (e) n'ont pa                                                   | s toutes | les fonctionnalités d'un c          | compte enseig                                                | nant. Les                                     | étudiants (e)                                                | , par exemple |
| ne peuvent ni         | publier des a                                 | applications                                 | ni modifi                     | ier leur mot de p                                         | a se.                                   |                                                                     |          |                                     |                                                              |                                               |                                                              |               |
| Comptes étu           | idiant:                                       |                                              | Nor                           | -                                                         | •                                       |                                                                     | lom d'u  | tilicatour                          | Mot                                                          | de pase                                       |                                                              |               |
| Frenom                |                                               |                                              |                               | n                                                         |                                         |                                                                     | iom a u  | tillsateur                          |                                                              | de pass                                       |                                                              |               |
|                       |                                               |                                              |                               |                                                           |                                         |                                                                     |          |                                     |                                                              |                                               |                                                              |               |
|                       |                                               |                                              |                               |                                                           |                                         |                                                                     |          |                                     |                                                              |                                               |                                                              |               |
|                       |                                               |                                              |                               |                                                           |                                         |                                                                     |          |                                     |                                                              |                                               |                                                              |               |
| 🍰 Importe             | er les noms                                   | 3 3                                          | Soit vo                       | ous impor                                                 | tez de                                  | epuis un c                                                          | loc E    | xcel ou copiez                      | /collez u                                                    | ne lis                                        | te 🗸                                                         | Enregistre    |
|                       |                                               |                                              |                               |                                                           |                                         |                                                                     |          |                                     |                                                              |                                               |                                                              |               |
| · _ · · ·             | fuser le                                      | s code                                       | s « É                         | I ÈVE »                                                   |                                         |                                                                     |          |                                     |                                                              |                                               |                                                              |               |
| C) Diff               | 1 Clique                                      | r sur Com                                    | otes étu                      | udiants                                                   | -                                       | omptos õtudion                                                      |          | Danselar da classo                  | IN Statisti                                                  |                                               |                                                              |               |
| C) Dift               |                                               |                                              |                               |                                                           |                                         | omptes etudian                                                      |          |                                     |                                                              |                                               | In Activites                                                 |               |
| C) Diff<br>Essai 5° 🖌 |                                               |                                              |                               |                                                           |                                         |                                                                     |          |                                     | _                                                            |                                               |                                                              |               |
| c) Diff<br>Essai 5° 🖌 | Mes class                                     | es » Essa                                    | ii 5°                         |                                                           |                                         |                                                                     |          | 🔟 Statistique                       | es 🔳 Activité                                                | s (BD                                         | ossier de classe                                             |               |
| c) Diff<br>Essai 5º 🖌 | Mes class                                     | es » Essa                                    | 11 5º<br>No                   | om                                                        | Nom d                                   | l'utilisateur                                                       |          | Let. Statistique<br>Mot de passe    | es 🔲 Activité                                                | s D D                                         | ossiet de classe                                             |               |
| c) Diff               | Mes class<br>Prénom •<br>Essai5               | es » Essa                                    | 1 <b>i 5º</b><br>No<br>Es     | om<br>ssai5                                               | Nom d                                   | 'utilisateur<br>:79                                                 |          | Mot de passe                        | es 🔳 Activité                                                | s) (B.D.                                      | ossier de classe<br>≣⊠⊀ ≅                                    |               |
| c) Diff<br>Essai 5°   | Mes class<br>Prénom •<br>Essai5               | es » Essa                                    | ni 5º<br>No                   | om<br>ssai5                                               | Nom d                                   | "utilisateur<br>79                                                  |          | Mot de passe                        | es 🔳 Activité                                                | s B D                                         | ossier de classe<br>I≣ ⊠ 1 û                                 |               |
| c) Diff               | Mes class<br>Prénom *<br>Essai5               | es » Essa<br>de nouveaux                     | i 5º<br>No<br>Es<br>comptes   | om<br>ssai5<br>étudiant                                   | Nom d<br>essess<br>Inviter ut           | "utilisateur<br>;79<br>n (e) élève                                  |          | Mot de passe                        | es EActivité                                                 | s 🔁 Da                                        | ptes étudiant                                                |               |
| C) Diff               | Mes class<br>Prénom ×<br>Essai5               | es » Essa<br>Je nouveaux<br>Prénom           | ii 5º<br>No<br>Es<br>Nom      | om<br>ssai5<br>étudiant 💉<br>Nom d'utilis                 | Nom d<br>essess<br>Inviter u<br>ateur   | 'utilisateur<br>;79<br>n (e) élève<br>Mot de passe                  |          | Mot de passe                        | nprimer la liste                                             | s ED<br>/<br>des com                          | ptes étudiant<br>Ye                                          |               |
| c) Diff               | Mes class<br>Prénom *<br>Essai5<br>&+ Créer o | es » Essa<br>de nouveaux<br>Prénom           | i 5º<br>No<br>Es<br>Comptes   | om<br>ssai5<br>étudiant 🔹<br>Nom d'utilis                 | Nom d<br>essess<br>Inviter u<br>ateur   | 'utilisateur<br>;79<br>n (e) élève<br>Mot de passe                  |          | Mot de passe                        | nprimer la liste<br>e pour chao<br>muniquer p                | s E Da<br>/<br>des com<br>que élèv<br>ar mail | pssier de classe<br>IIII III III IIII<br>ptes étudiant<br>/e |               |
| c) Diff               | Mes class<br>Prénom *<br>Essai5               | es » Essa<br>de nouveaux<br>Prénom<br>Essai5 | ii 5º<br>No<br>comptes<br>Nom | om<br>ssai5<br>étudiant<br>Nom d'utilisa<br>Nom d'utilisa | Nom d<br>essess<br>Inviter u<br>ateur I | 'utilisateur<br>:79<br>n (e) élève<br>Mot de passe<br>Mot de passe: | Seco     | Let Statistique<br>Mot de passe<br> | es Activité<br>nprimer la liste<br>e pour chao<br>muniquer p | s E Da<br>des com<br>que élèv<br>ar mail      | possier de classe<br>T a<br>ptes étudiant<br>/e              |               |

#### 8) Suivre les élèves d'une classe

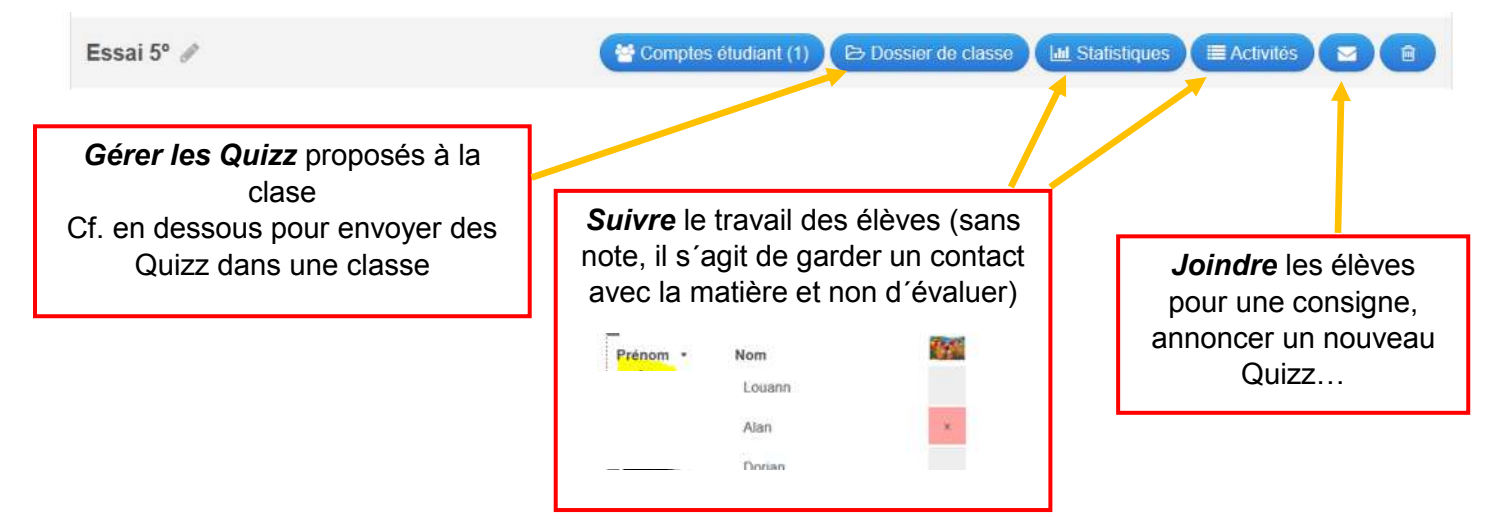

#### 9) Placer les QUIZZ dans les classes

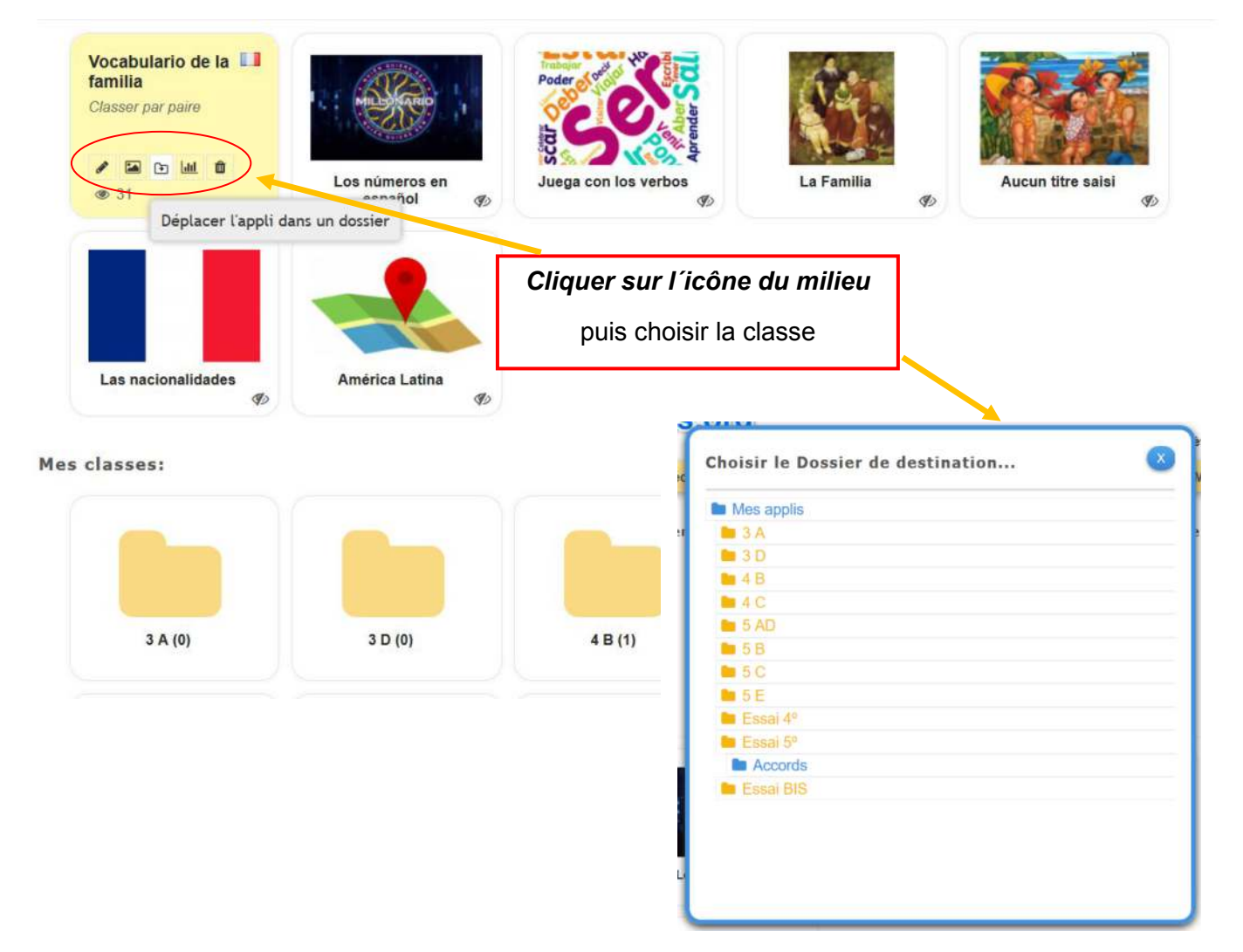